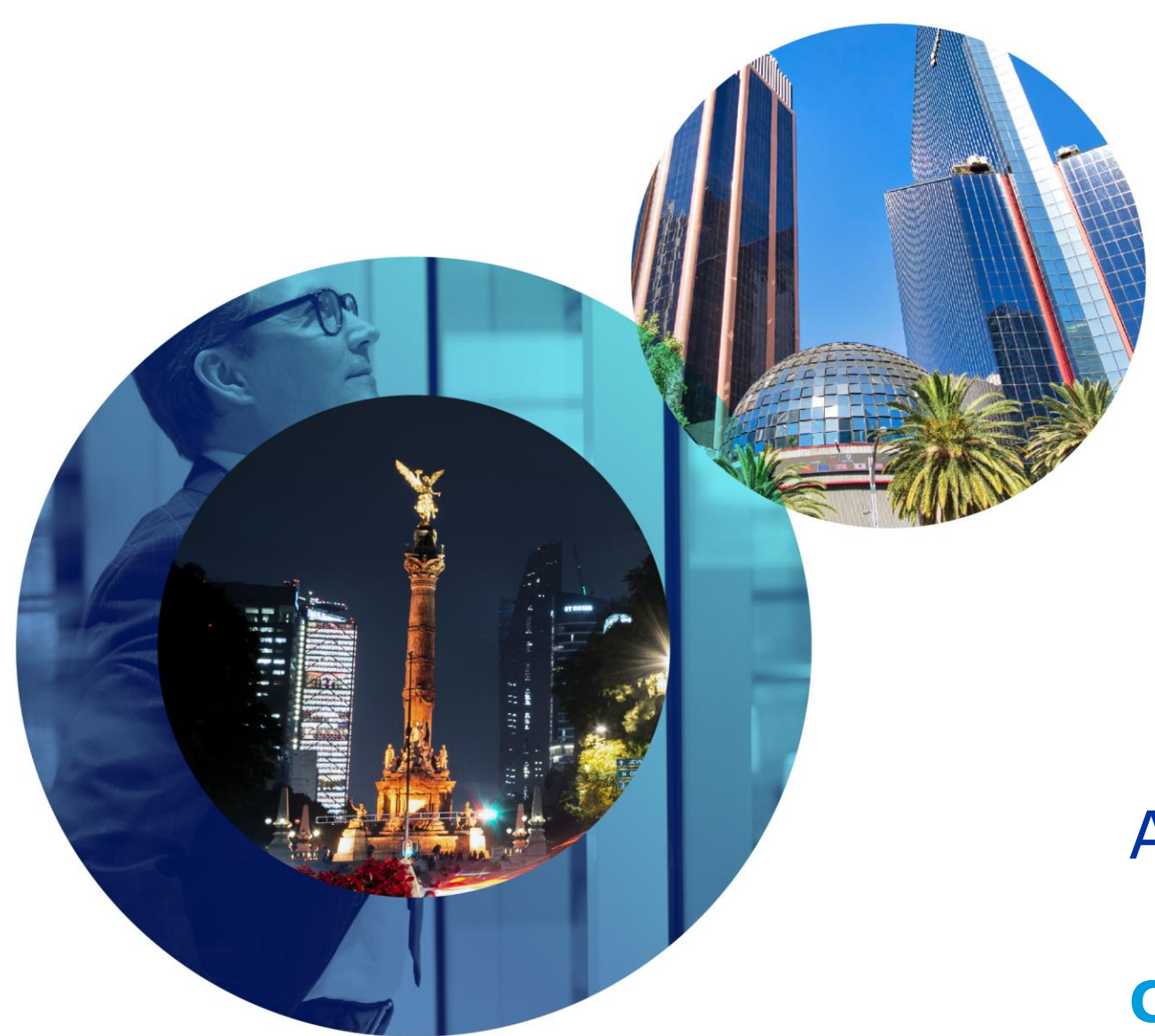

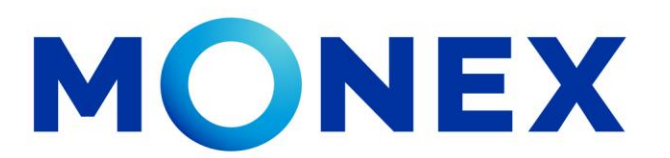

Mantente ágil

## Alta de Cuentas Internacionales

#### **Cash Management.**

Alta de cuentas internacionales a través de Banca Digital.

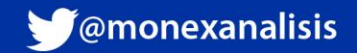

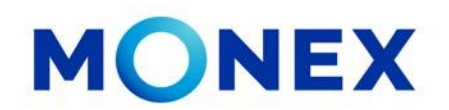

Ingrese al portal <u>www.monex.com.mx</u> preferentemente a través de **Internet Explorer o Chrome.** 

- 1. De clic en **BANCA DIGITAL.**
- 2. El sistema mostrará la pantalla **Sistema de Autenticación**, coloque primero su **Usuario** y posteriormente su **Contraseña**, después de clic en **ENVIAR**.

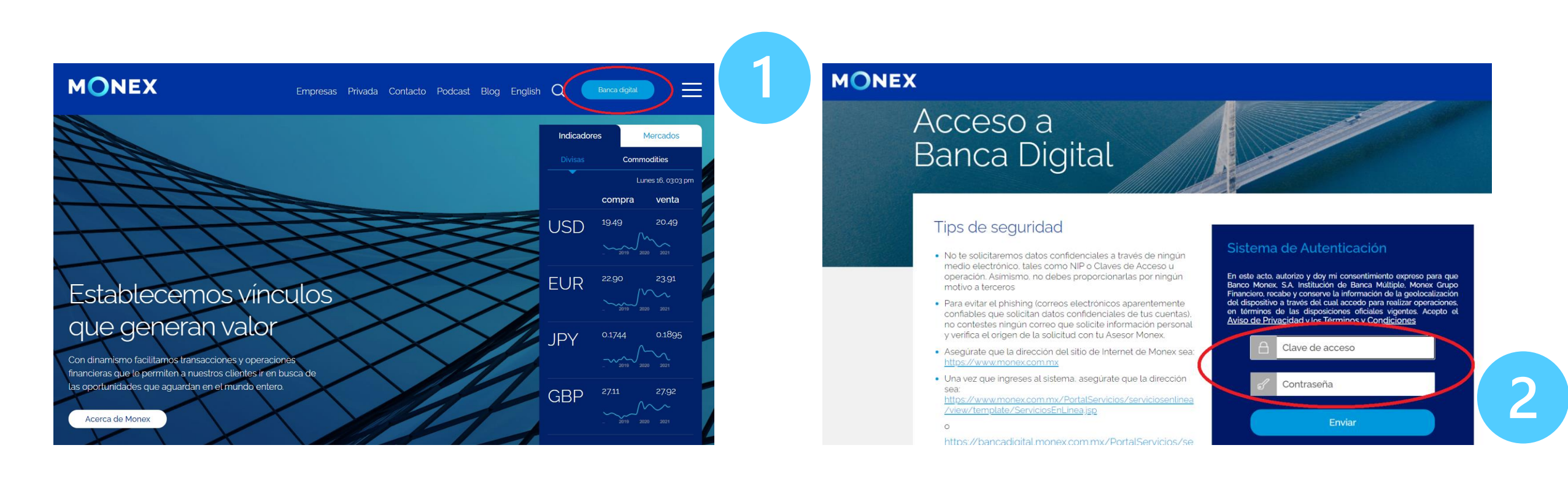

#### cashmanagement@monex.com.mx

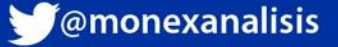

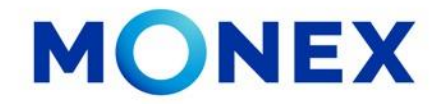

1. El sistema le solicitará la Clave que muestra su Token.

MIRIAM

LACLAVEDELEXITO

Ingresa la clave que muestra el token para confirmar

hlave

Enviar

2. De clic en Enviar.

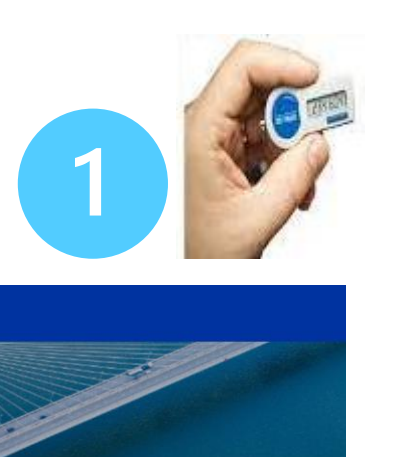

Cancelación de Token

El sistema muestra el escritorio de la sesión, hay que seleccionar el número de contrato en el que desea operar:

Dar clic sobre el número de contrato para ingresar:

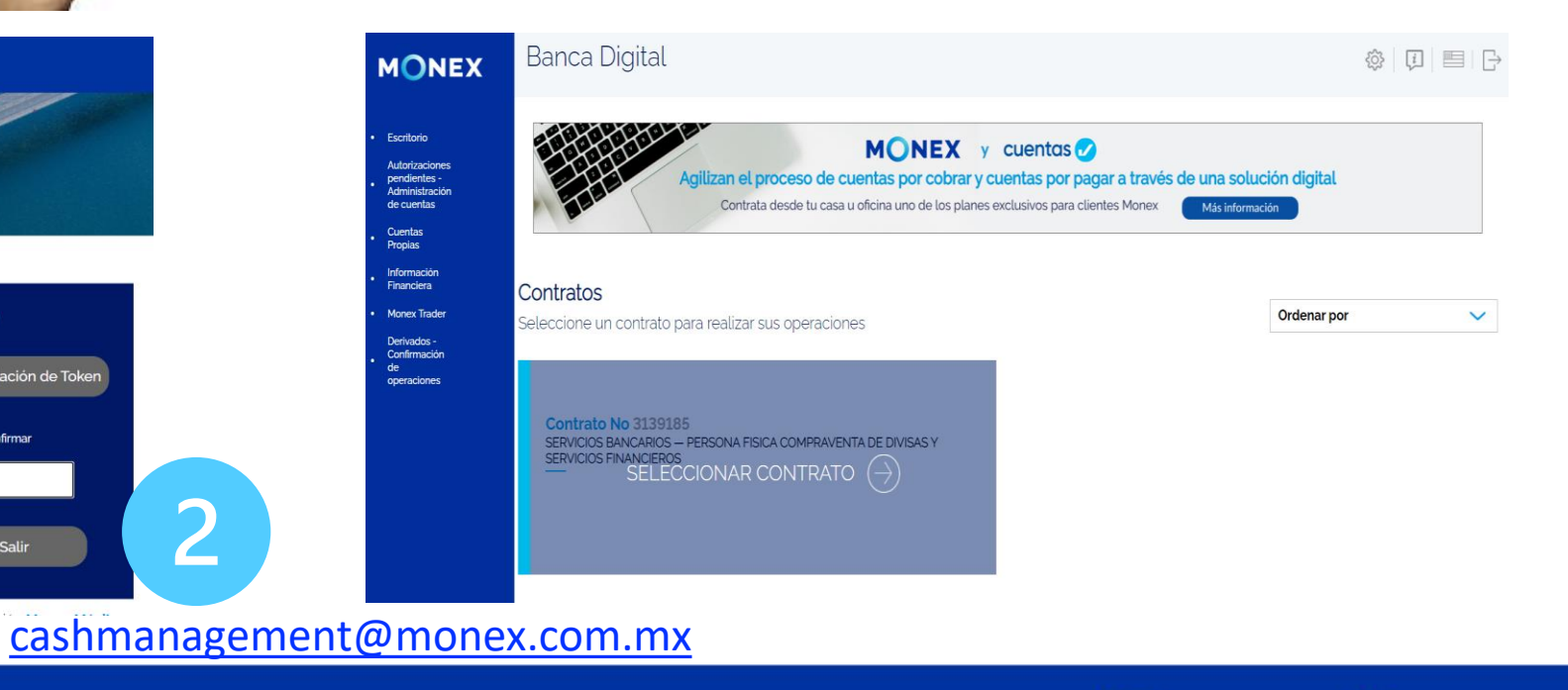

MONEX

#### Acceso a Banca Digital

#### Tips de seguridad

- No te solicitaremos datos confidenciales a través de ningún medio electrónico, tales como NIP o Claves de Acceso u operación. Asímismo, no debes proporcionarlas por ningún motivo a terceros
- Para evitar el phishing (correos electrónicos aparentemente confiables que solicitan datos confidenciales de tus cuentas). no contestes ningún correo que solicite información personal y verifica el origen de la solicitud con tu Asesor Monex.
- Asegúrate que la dirección del sitio de Internet de Monex sea:
- Una vez que ingreses al sistema, asegúrate que la dirección

GrupoFinancieroMonex

monex.com.mx

2

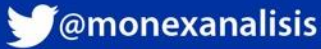

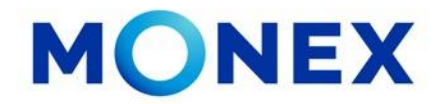

En el menú se debe de ingresar a la opción:

- 1. Administración se debe de dar clic en la parte izquierda del menú.
- 2. Destinatarios. Seleccionar y dar clic.
- 3. Alta de Destinatarios. Dar clic

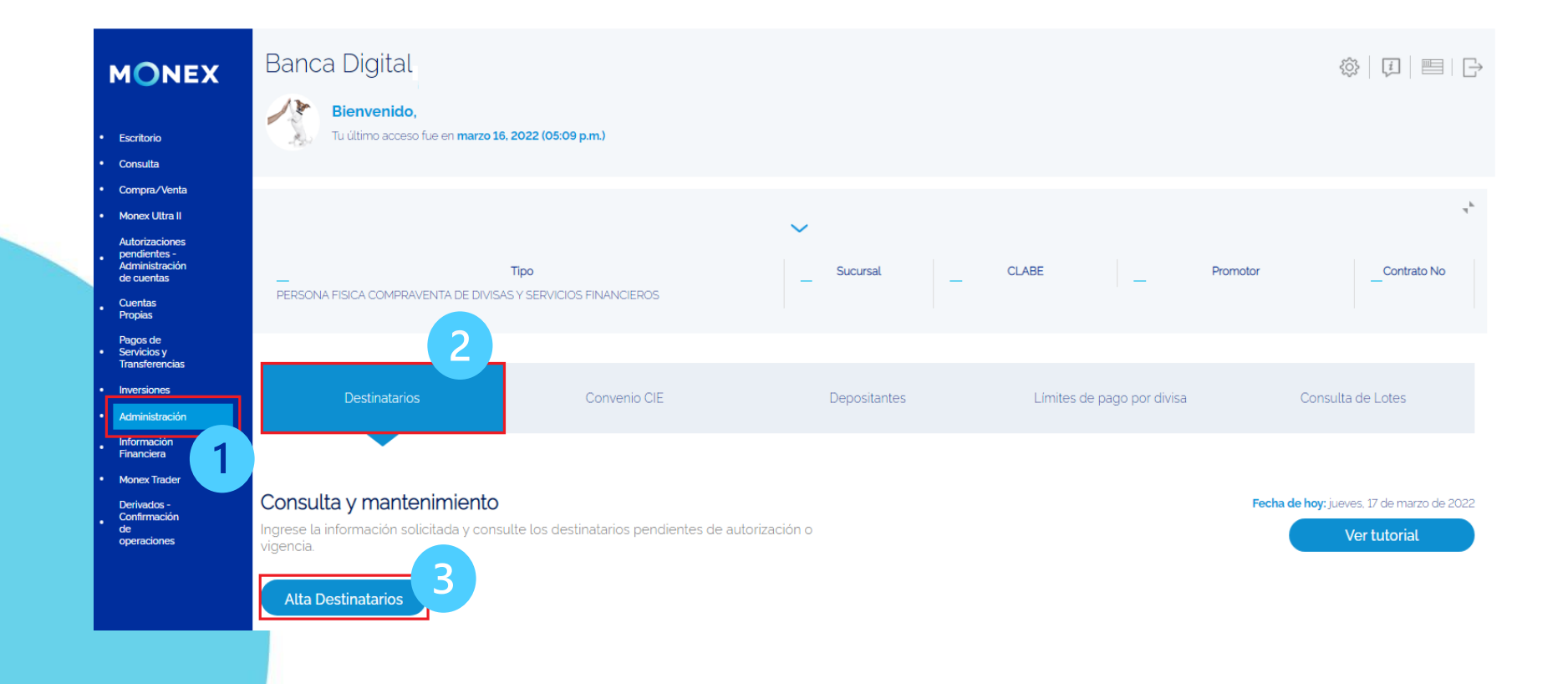

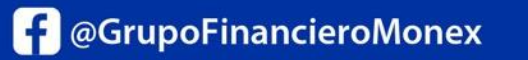

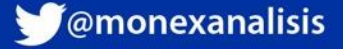

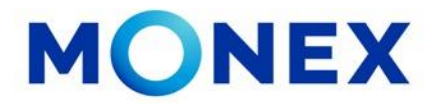

En esta sección de Alta Individual se debe de seleccionar:

**1.Localización de la Cuenta**. Puede seleccionar el tipo de cuenta a registrar.

2.Divisa a Pagar. Seleccione la divisa de la cuenta del destinatario.

3.¿Cuenta con Banco Intermediario?. No/ Si según sea el caso.

**4.País**: Seleccione el país del banco Pagador/Intermediario, según sea el caso.

**5.Banco**: En este aparatado deberá capturar la clave ABA o SWIFT y dar clic en la lupa para buscar el banco.

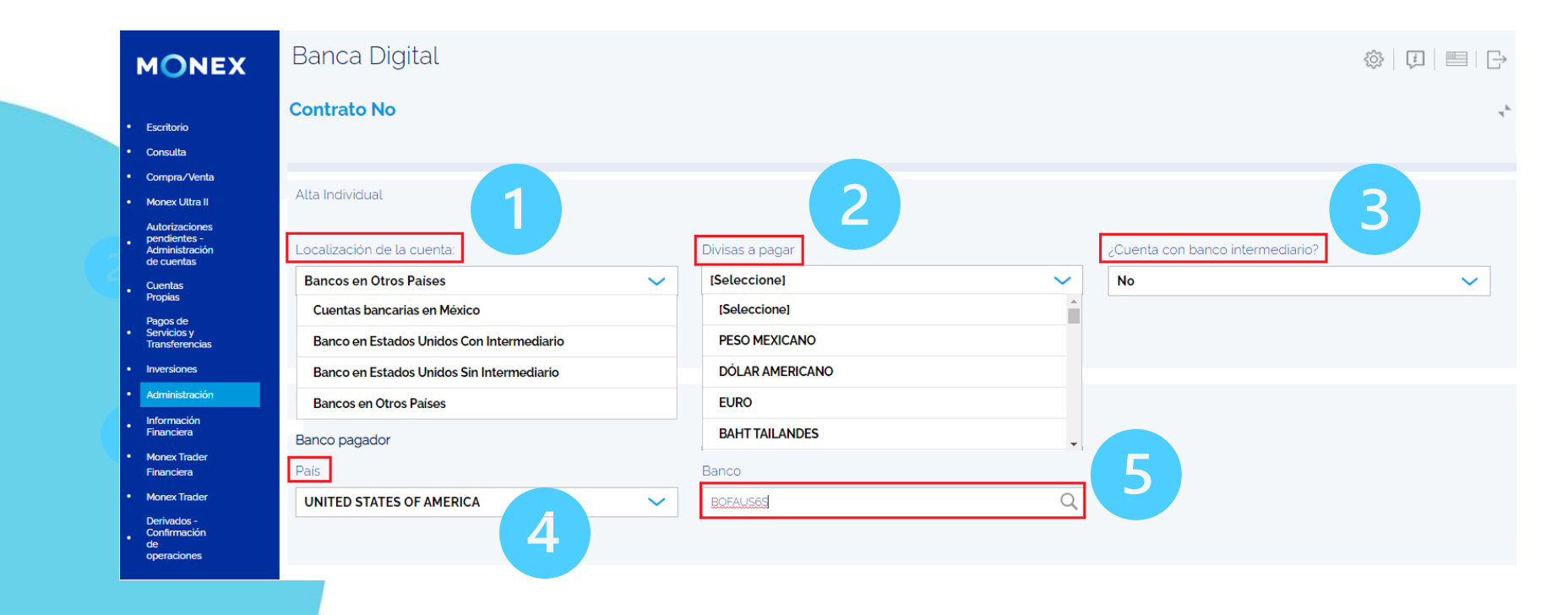

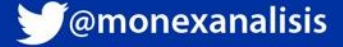

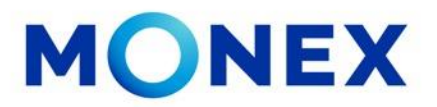

1. El sistema mostrará el banco correspondiente al ABA/SWIFT capturado, deberá dar clic en **Agregar.** 

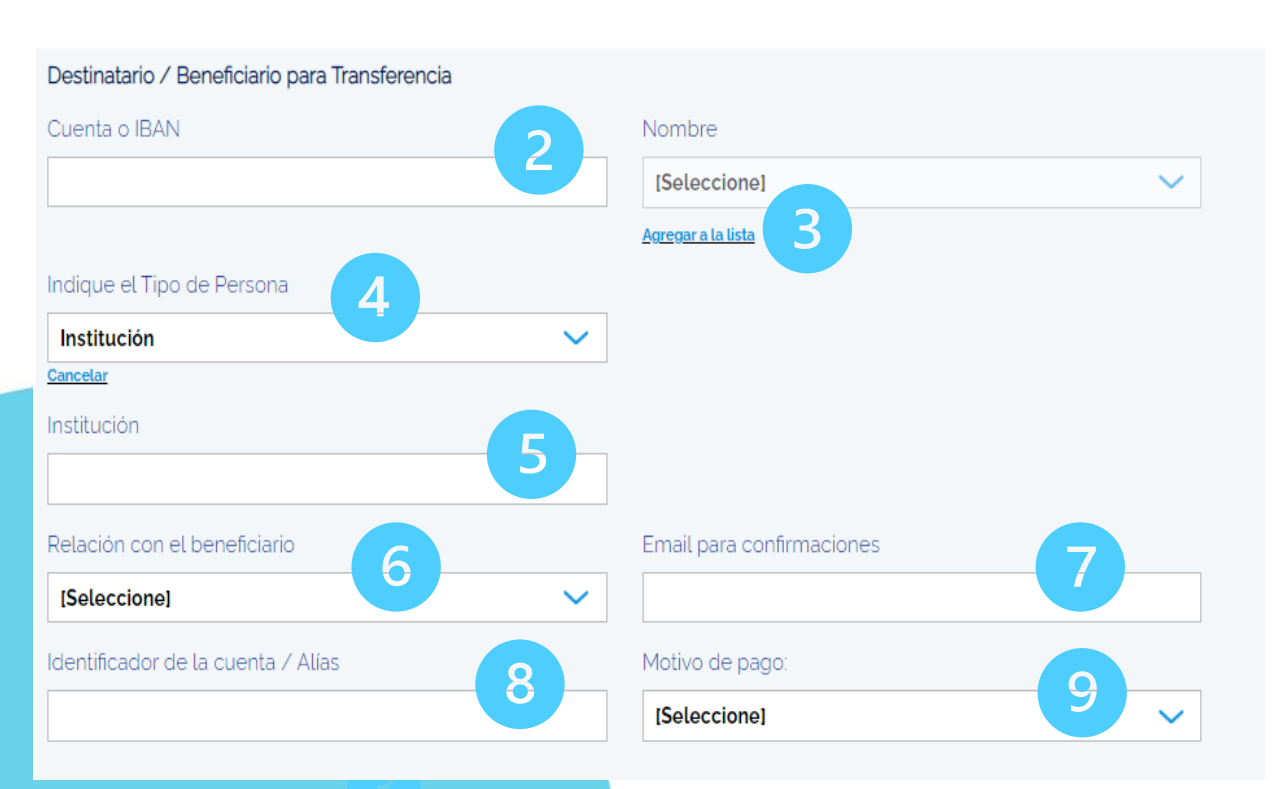

| MONEX                  |                    |                  |            |                    |              | $\times$             |
|------------------------|--------------------|------------------|------------|--------------------|--------------|----------------------|
| Bancos Internacionales |                    |                  |            |                    |              |                      |
| Código del<br>Banco    | Banco              | Ciudad/Estado    | País       | Código<br>del País | Bank<br>Code | ( 1 )<br>  OP<br>  1 |
| BOFAUS6S               | BANK OF<br>AMERICA | SAN<br>FRANCISCO | CALIFORNIA | US                 | SA           | Agregar              |

- 2. Capture el número de cuenta
- 3. Seleccione la opción "Agregar a la lista"
- 4. Seleccione Tipo de Persona (Individuo o Institución)
- 5. Capturar nombre del Individuo o Institución
- 6. Seleccionar la relación con el beneficiario
- 7. Capturar Email (Campo opcional)
- 8. Capturar nombre corto del Beneficiario
- 9. Seleccionar un motivo de pago

No capturar caracteres espaciales, ni puntos ni comas, guiones, &, Ñ (excepto campo E-mail para confirmaciones)

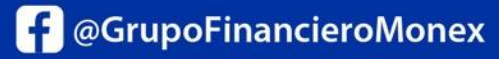

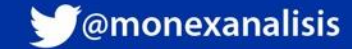

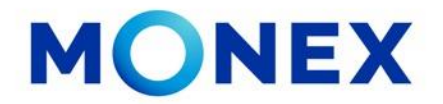

Para capturar los datos de la dirección del Destinatario:

Seleccione País
Seleccione Estado o Provincia
Capture la Ciudad
Capture el nombre de la calle
Capture el número de la dirección
Capture el Código Posta
Limite de pago: Deberá asignar un monto limite para este destinatario.

Por último, de clic en **GUARDAR** 

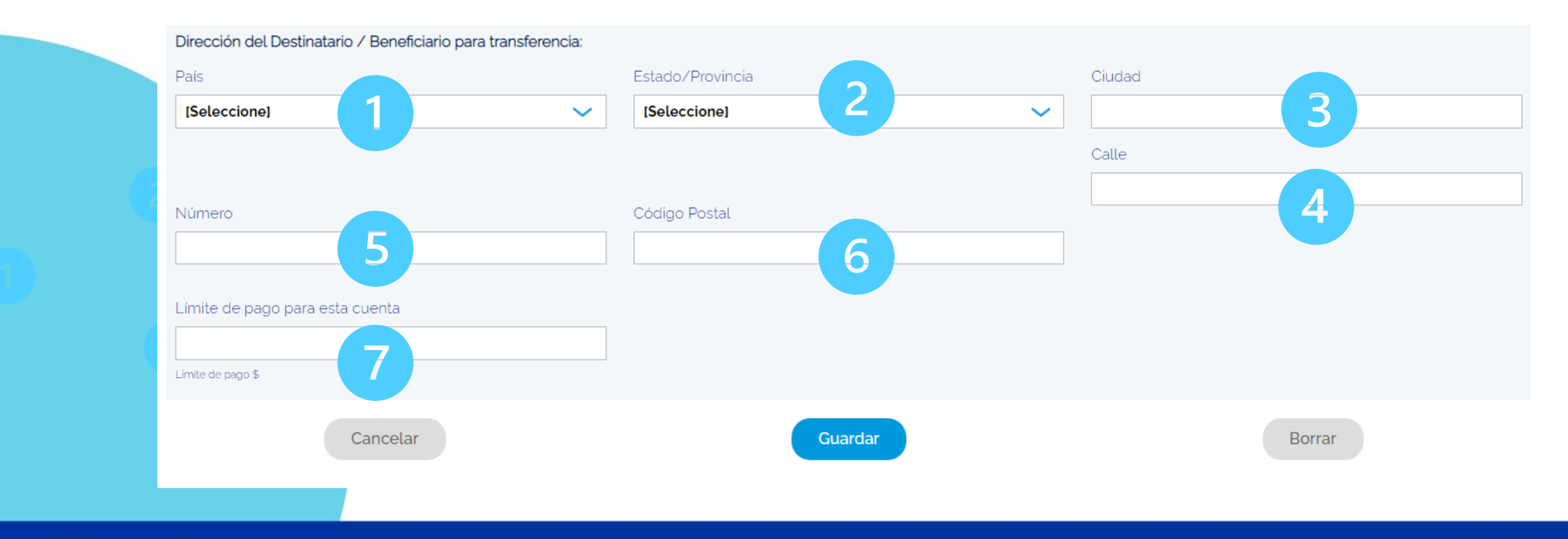

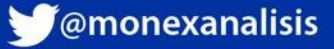

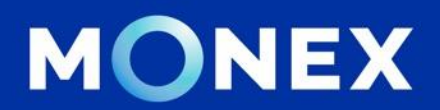

#### Cash Management.

#### cashmanagement@monex.com.mx

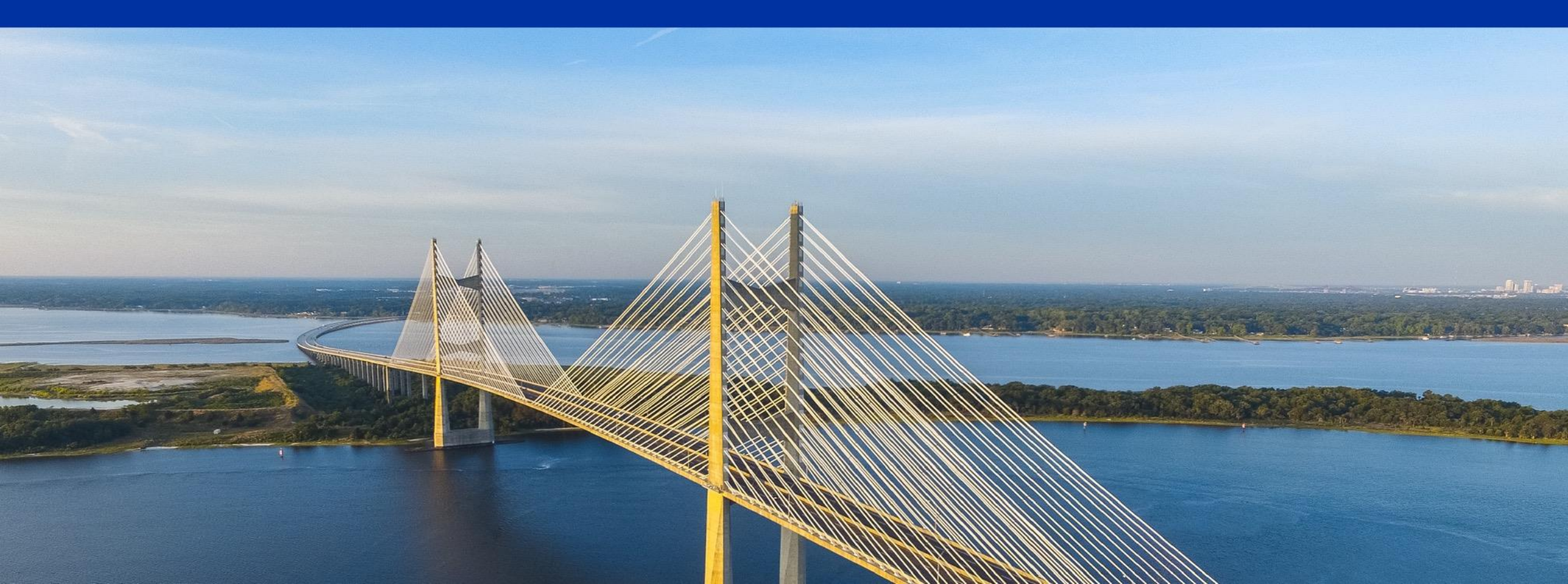

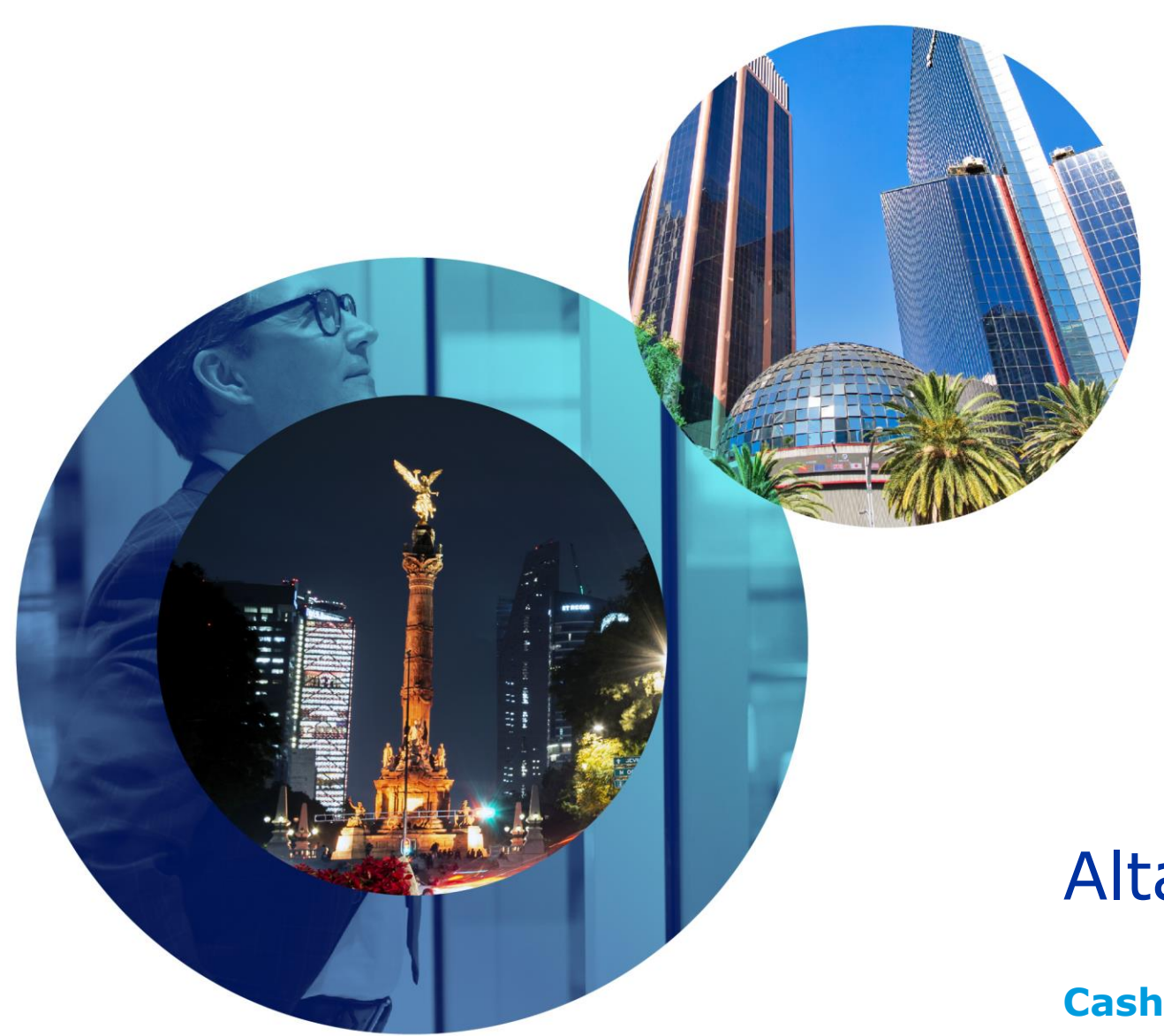

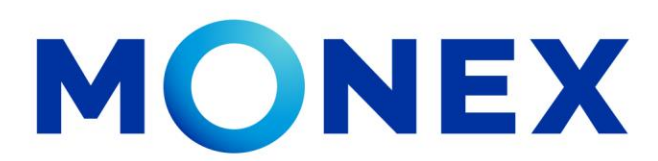

Mantente ágil

#### Alta de Cuentas Internacionales

#### **Cash Management**.

Alta de cuentas internacionales a través de Banca Digital.

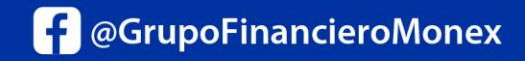

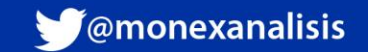